## **Präsentieren**

#### 1. Der Sperrbildschirm

Tablets eigenen sich neben dem Recherchieren und Dokumentieren auch sehr gut zum Präsen tieren. Auch hier ist die Medienkonzentration auf ein Gerät ein großer Vorteil. Um Inhalte guten geben präsentieren zu können Bedarf es aber noch eines geeigneten Werkzeug. Gleich Wild exemptarisch die bei iOS mitgelieferte App Keynote näher gezeigt. Sie ist Bestandteil des iOSkOffiCe verbindung. Paketes, welches noch die Apps Pages (Textverarbeitung) und Numbers (Tabellenkalkulation) Der Sperrbildschirm erscheint nach dem Einschalten oder einer voreingestellten Zeit der Inaktivität. Um das Tablet gegen ungewollten Zugriff zu schützen, empfiehlt es sich eine Sperre zu aktivieren, entweder einen Pin-Code oder wie hier im Bild ein Entsperrmuster. Gehen Sie hierzu in die Einstellungen: Zahnradsymbol auf dem Homescreen. beinhaltet.

### Präsentationen mit Keynote

Die Präsentationsapp Keynote kann sowohl zum Erstellen von Präsentationen benutzt werden, wie auch zum Steuern einer Keynotepräsentation auf einem anderen iPad oder Mac-Computer. Nach dem ersten Start der App sehen sie die Dokumentenübersichter Fallsedie iCloud Option für Keynote aktiviert ist sieht man hier schon alle zuvor auf einem anderen Pad oder Mac erstellten Info über Besitzer Präsentationen. Sperrbildschirm

🎯 Verbindungen

Ein druck auf das "?" zeigt ihnen Hilfstexte, Coaching Fipps genandt:

# Erstellen einer neuen Präsentation

Eine neue Präsentation kann man über das "+" links oben erstellen. Sie könnten hier auch eine vorhandene Präsentation öffnen oder von einem externen Server importieren. Nach dem Erstellen einer Präsentation bekommen sie eine Vorlagen Auswahl gezeigt, Themen genannt. Hier können sie auch das Format der Präsentation festlegen. Standard (4:3) oder Breitband (16:9). Die Wahl der Vorlage und des Formats kann in der App im Nachhinein nicht mehr geändert werden.

Keynote, Numbers, Pages, iCloud, iPad and Mac are trademarks of Apple Inc., registered in the U.S. and other countries.

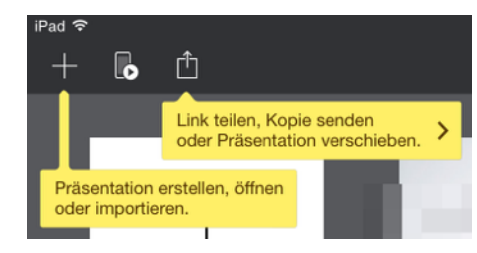

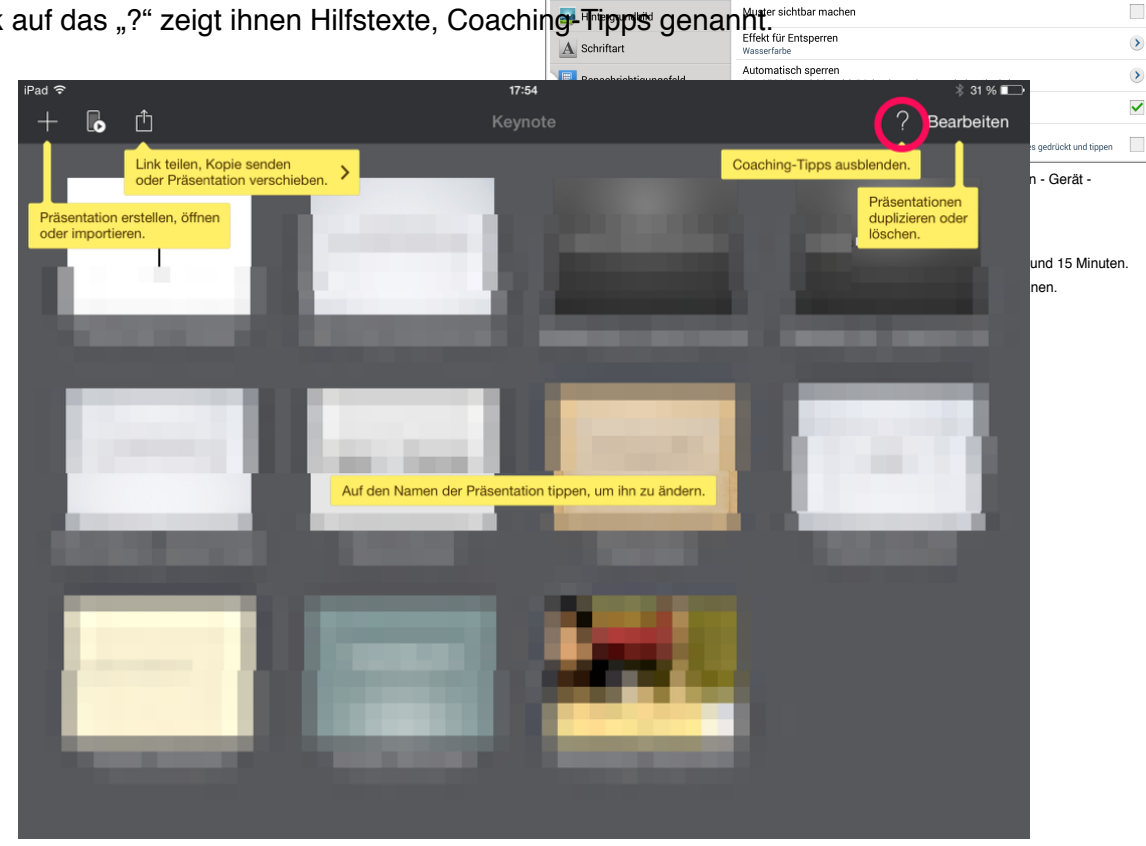

\* 🞯 🛜 🗕 21:4

Sperrhildschirm

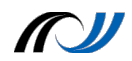

Auch nach dem die neue Präsentation erstellt wurde sind after die bestellt wurde sind attende ter sind attende ter sind attende mire Anfang. Falls sie nähere und detailliertere Hilfe haben möchten können sie, wie im Bild unte gezeigt, weitere Infos einblenden. Hier erhalten sie genaue Anleitungen zu allen Einstellungen und Werkzeugen, die Keynote bietet, aber auch zu grundsätzlichen Handhabungen der App auf einem Aufschluss über aktive iPad, wie z.B. die Touchscreen-Bedienung.

Präsentation 2

s

Anwendungen: aktiviertes Bluetooth, ein gestellter Wecker, WLAN-Verbindung, kustand und Uhrzeit.

\$ 29 % 🔳

ner voreingestellten Zeit der . mescreen.

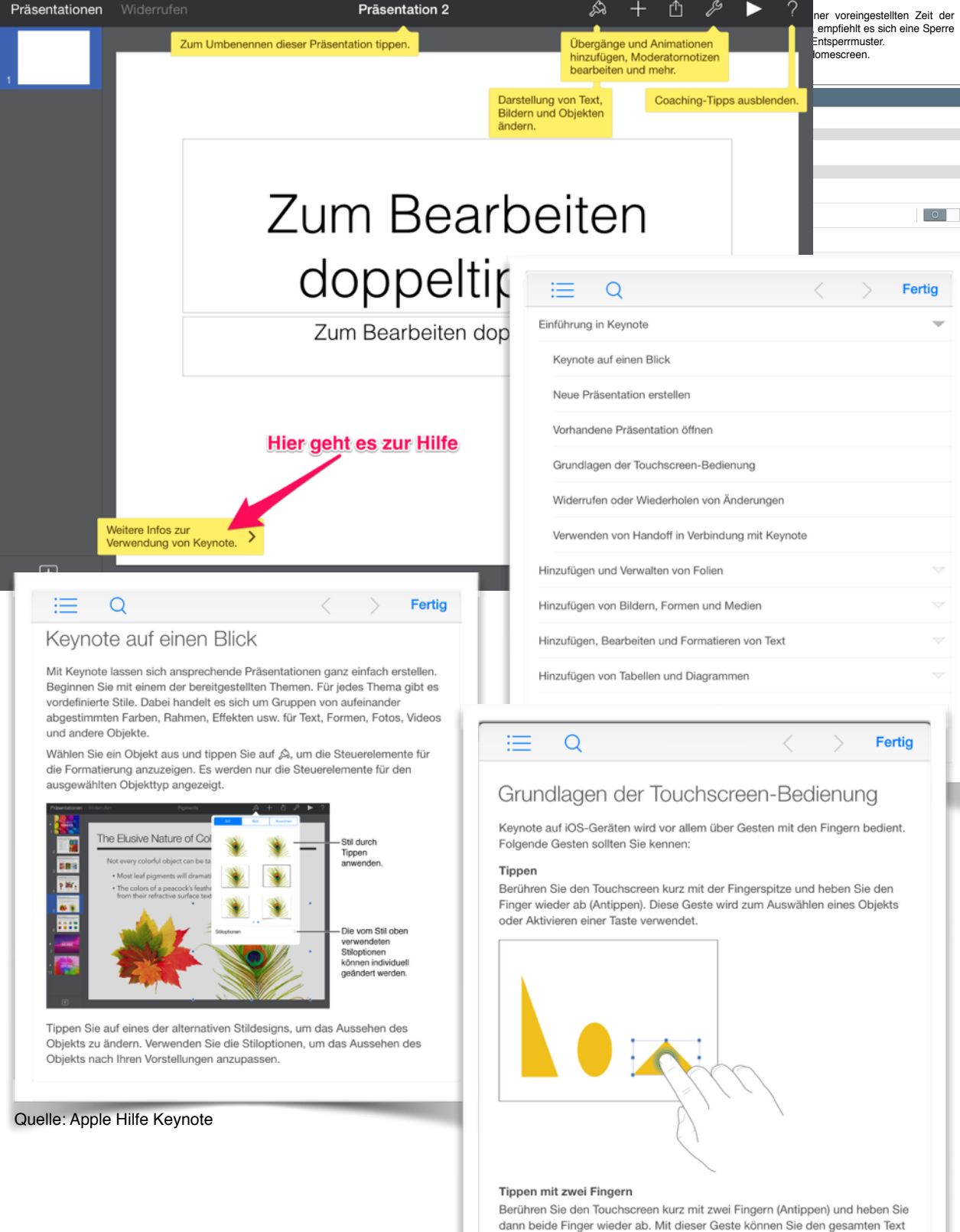

n Aheatz auewähl

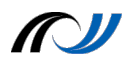

Die Symbole oben geben

aktiviertes Bluetooth, ein gestellter Wecker, WLAN-Verbindung,

Akkustand und Uhrzeit

Lorem Ipsum Dolor

#### Aufgabe

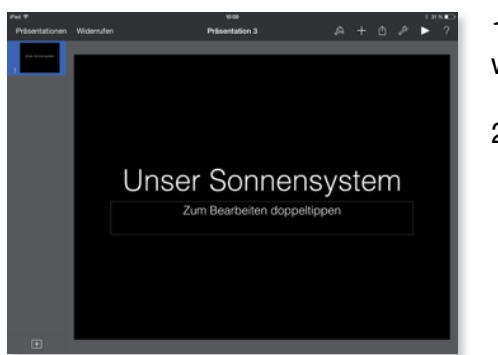

- 1. Der Sperrbildschirm
- 1. Erstellen sie eine neue Präsentation im Format 4:3 wählen sie die schwarze Standardvorlage aus.

Sperrbildschirm

Bildschirmsicherheit Sperrbildschirm

Gesichert mit Muste

Info über Besitzer

Muster sichtbar macher

Optionen für Uhr-Widg

∦  $\odot$ 

Der Sperrbildschirm erscheint nach dem Einschalten oder Inaktivität. Um das Tablet gegen ungewollten Zugriff zu schützen, empfiehlt es sich eine Sperre zu aktivieren, entweder einen Pin-Code oder wi Gehen Sie hierzu in die Einstellungen: Zahnrad

2. Benennen sie die Titelseite in "unser Sonnelis Vsterh" untive

🧿 Verbindungen

🔜 Hintergrundbild A Schrifte 0

🐻 Benach 🕐 Eingab 😑 Ruhen

4 Durch I

Qs

- 3. Erzeugen sie eine neue Folie mit Bild und Unterschrift Vorlage Anzeige
- 4. Ersetzen sie das vorhandene Bild durch das Bild eines Planeten unseres Sonnensystems. Sperrbildschirm

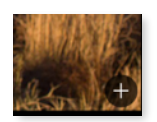

- 5. Passen sie das Bild in den Bildrahmen ein. (Bealte Einstel beiten der Maske geschieht durch Doppeltip auf 2 Wenn d Bild) 3 Die Akt
- 6. Benennen sie das Bild
- 7. Kopieren sie den Infotext über den Planeten aus Wikipedia in die Moderatorennotitzen.

Bea

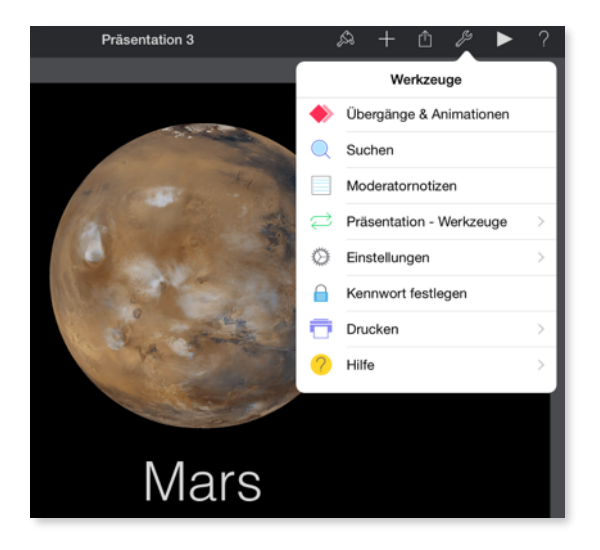

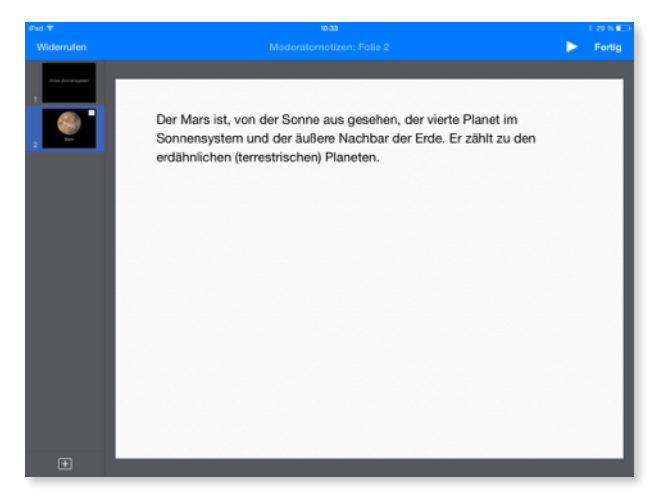